## Bilddateien mit IrfanView bearbeiten

geschrieben von Basstom

Da hat man ein nettes Bild mit der Digiknipse gemacht und steht nun vor dem Problem, es im Web veröffentlichen zu wollen, beispielsweise auf einer Homepage oder in einem Forum.

Nur sind die Bilder, wenn sie aus der Kamera kommen, meistens noch sehr groß und oft reicht es, einen Ausschnitt zu veröffentlichen. Diese einfache Nachbearbeitung lässt sich sehr einfach und Preiswert (0,00 Oiros) mit dem Freeware-Programm IrfanView bewerkstelligen.

Wenn man bei der Installation von IrfanView angibt, das gängige Bildformate automatisch mit IrfanView wiedergegeben werden, dann reicht ein Doppelklick auf ein Bild, um es für die Bearbeitung zu öffnen.

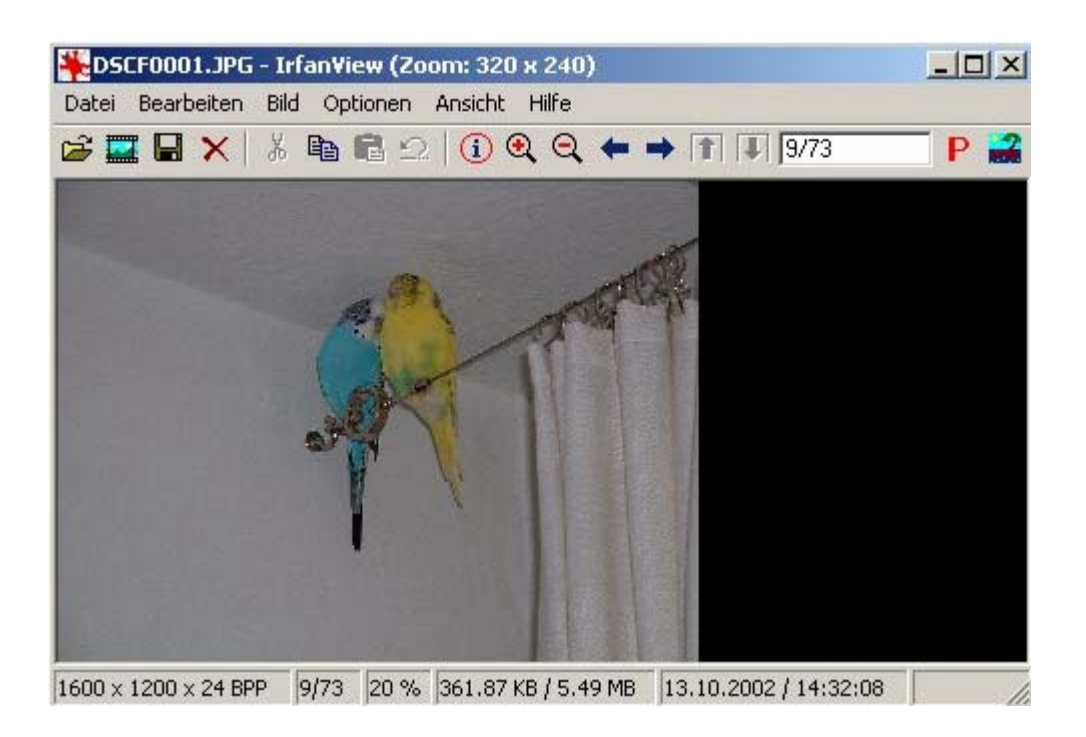

Dieses Bild ist noch im Rohformat 1600 mal 1200 Pixel, wie man in der Bildinformation am unteren Bildrand erkennen kann. Der nächste Schritt ist nun, den gewünschten Ausschnitt mit der Maus zu markieren:

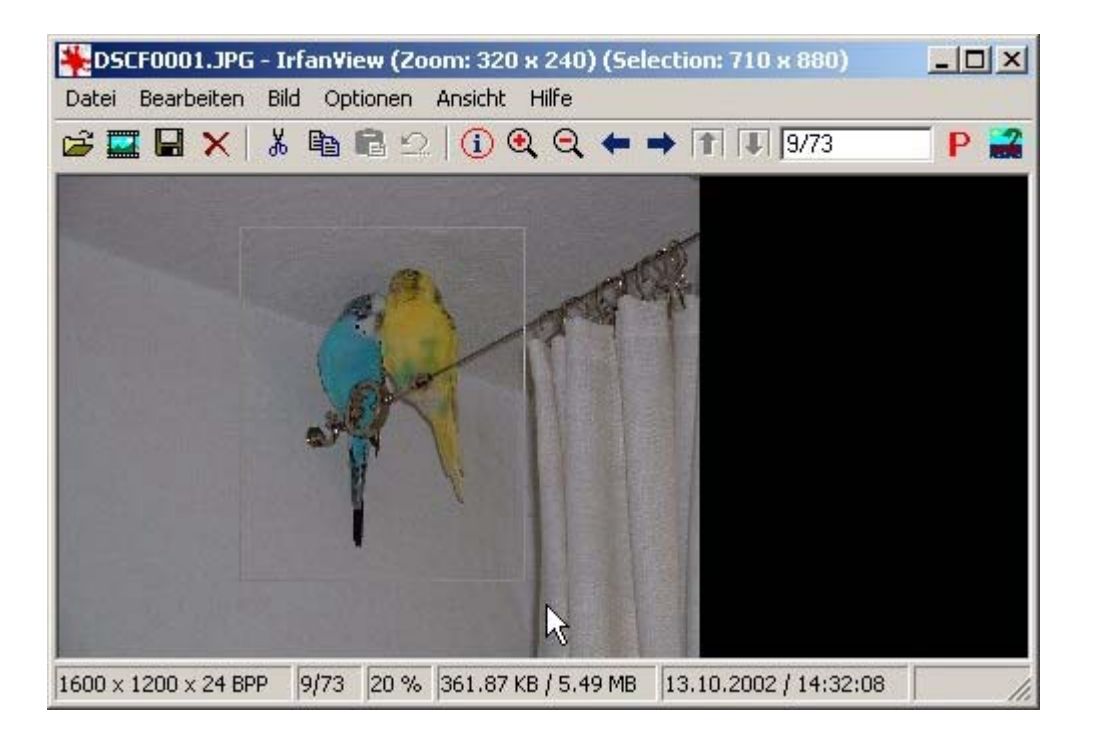

Und diesen dann mit der Tastenkombination <Strg und y> freizustellen:

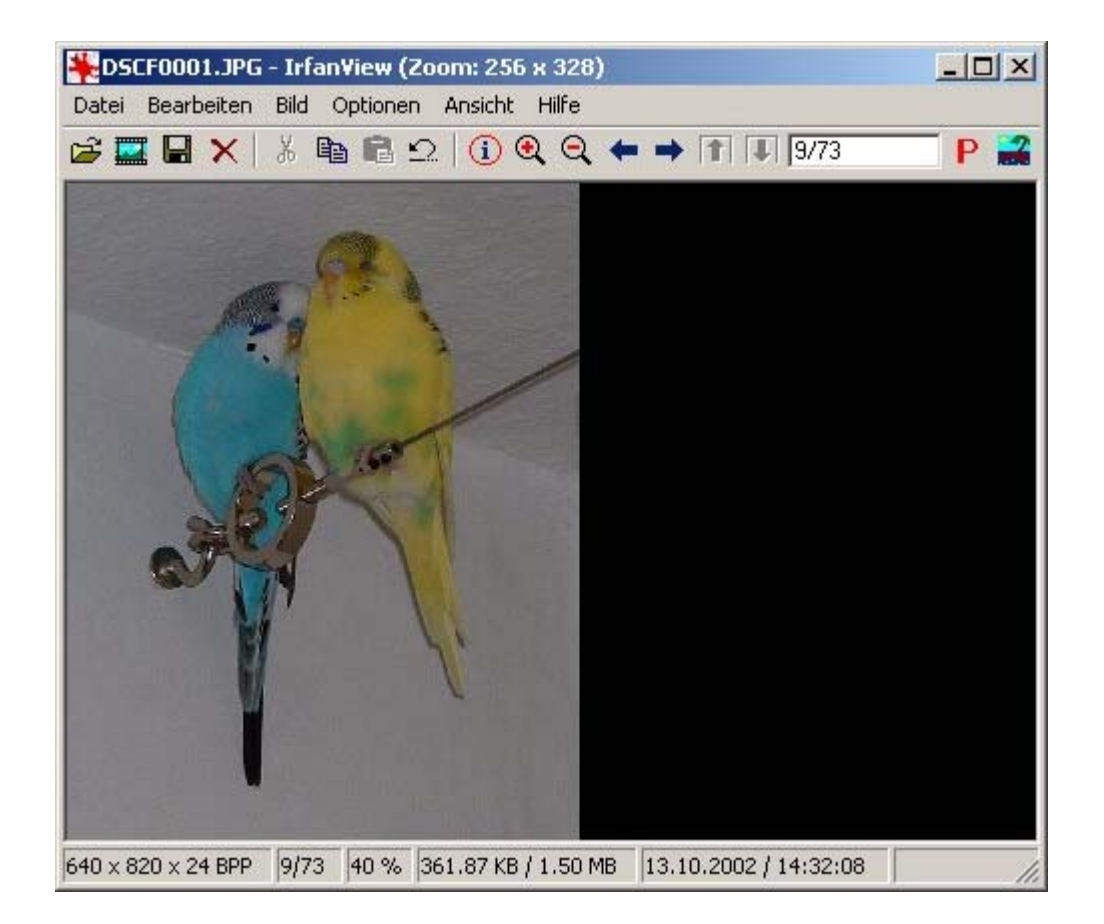

Das Bildformat sollte aber beispielsweise eine max. Kantenlänge von 400 Pixel und 30 Kilobyte nicht überschreiten, also ändern wir zuerst die Größe:

| DSCF0001.JPG    | - Irfan¥iew                        |         |                    |                           |       |
|-----------------|------------------------------------|---------|--------------------|---------------------------|-------|
| atei Bearbeiten | Bild Optionen Ansicht Hilfe        |         | 1995               |                           |       |
| ; 🔜 🖬 🗙         | Information                        | I       | 9/73               | 🗍 P 🛃                     |       |
|                 | Neues (leeres) Bild erstellen      |         | Concession in the  | Contraction of the second | 0.000 |
|                 | Panorama-Bild erstellen            |         |                    |                           |       |
|                 | Links drehen                       | L       | Contraction of the |                           |       |
|                 | Rechts drehen                      | R       | 1 martine          |                           |       |
|                 | Vertikal spiegeln                  | ٧       | 1                  |                           |       |
|                 | Horizontal spiegeln                | н       | 1 A                |                           |       |
|                 | Größe ändern                       | Strg+R  | 3                  |                           |       |
|                 | Earbtiefe erhölwo                  |         |                    |                           |       |
|                 | Farbtiefe reduzieren               |         |                    | *                         |       |
|                 | In Graustufen umwandeln            |         |                    | 1                         |       |
|                 | Negativ                            |         |                    |                           |       |
|                 | Farben ändern                      | Shift+G | Sec.               |                           | 1     |
|                 | Schärfen                           |         |                    |                           |       |
|                 | Rote Augen - Reduktion (Markierung | )       | CALC:              | 100                       |       |
|                 | Effekte                            | 1       | No.                | 11                        |       |
|                 | Farben tauschen                    | 1       | 1 and              | AL                        |       |
|                 | Dalatta                            |         |                    | No.                       |       |

Und setzen den größeren der beiden Werte auf 400. Der andere Wer wird bei den Anfangsvorgaben von IrfanView automatisch proportional korrigiert.

|                                                                                    | C Standard-Dimensionen:                                                                                                    |
|------------------------------------------------------------------------------------|----------------------------------------------------------------------------------------------------|
| Aktuelle Größe: 587 x 797 pixels<br>Neue Größe: 295 x 400 pixels                   | Halb Doppelt                                                                                                    |
| Neue Größe:  Breite: 232  Höhe 400  DPI: 72 Einheit:      pixel      cm      cinsk | <ul> <li>640 x 480 Pixels</li> <li>800 x 600 Pixels</li> <li>1024 x 768 Pixels</li> <li>1280 x 960 Pixels</li> <li>1600 x 1200 Pixels</li> <li>An Bildschirm anpassen</li> </ul> |
| C Prozentsatz vom Original:                                                        | Methode:<br>Resample (bessere Qualität)<br>Resample-Filter:<br>Lanczos Filter (langsam)                                                                                          |
| Proportional                                                                       | C Resize (schneller)                                                                                                    |
|                                                                                    |                                                                                                    |

Zum Abspeichern im "Datei"-Menü "Speichern unter" wählen und im folgenden Dialog auf "Optionen" klicken.

| Speichern                 | Bildbearbeitung                | 🗾 G 🕖 🛤              | •                       |
|---------------------------|--------------------------------|----------------------|-------------------------|
| Bild01                    |                                |                      |                         |
| Bild02                    |                                |                      |                         |
| Eild03                    |                                |                      |                         |
| Bild04                    |                                |                      |                         |
| Bild05                    |                                |                      |                         |
| Bild06                    |                                |                      |                         |
| DSCF00                    | 01                             |                      |                         |
|                           |                                |                      |                         |
|                           |                                |                      |                         |
|                           |                                |                      |                         |
|                           |                                |                      |                         |
|                           |                                |                      |                         |
|                           |                                |                      |                         |
|                           |                                |                      |                         |
|                           |                                |                      |                         |
|                           |                                |                      |                         |
| )ateiname:                | DSCF0001                       | Spei                 | chern                   |
| )ateiname:                | DSCF0001                       | Spei                 | chern                   |
| )ateiname:<br>)ateityp:   | DSCF0001<br>JPG - JPEG Dateien | Spei                 | chern<br>echen          |
| Dateiname:<br>Dateityp:   | DSCF0001<br>JPG - JPEG Dateien | Spei                 | chern<br>echen          |
| ) ateiname:<br>) ateityp: | DSCF0001<br>JPG - JPEG Dateien | Spei<br>Abbr<br>Opti | chern<br>echen<br>ionen |
| ) ateiname:<br>) ateityp: | DSCF0001<br>JPG - JPEG Dateien | Spei<br>Abbr<br>Opti | chern<br>echen<br>ionen |

Hier unter "Qualität:" 60% einstellen.

| niedrig                                    | 60                 | hoch     |
|--------------------------------------------|--------------------|----------|
|                                            | N                  | <u>•</u> |
| Als Progressives JPU                       | a speichern KC     |          |
| Ais Grausturen JPG     Original EVIE Datas | speichein          |          |
| Original LAIF-Daten                        | behalten           |          |
| ✓ Original JPG-Komme                       | entar behalten     |          |
| CIE                                        |                    |          |
| Speichern als Interla                      | aced GIF           |          |
| Transparente Farbe                         | speichern          |          |
| Transparenter Farbp                        | aletten-Eintrag: 0 |          |
|                                            |                    |          |

Das Ergebnis ...

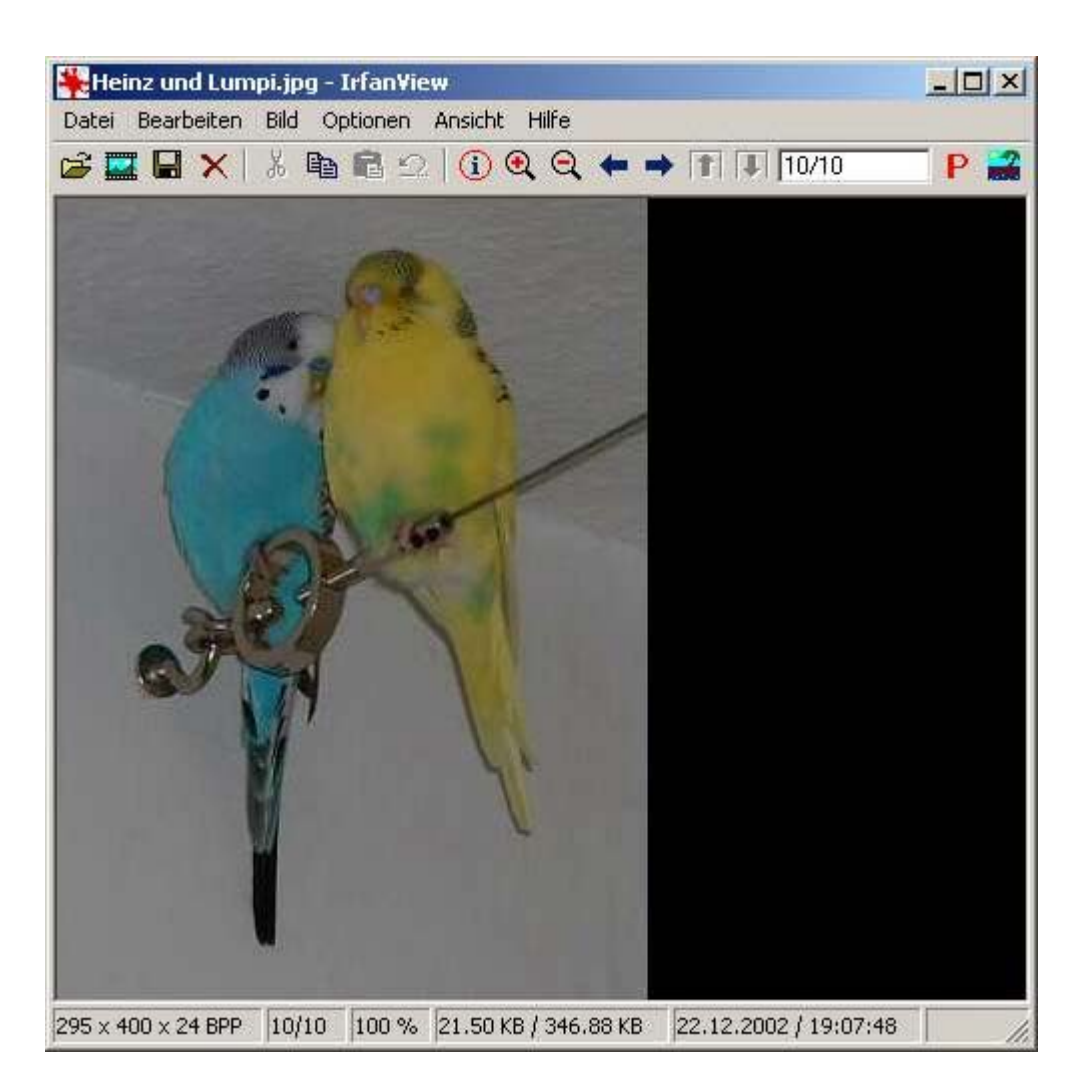

... ist 295 mal 400 Pixel groß und belegt dabei 21,50 Kilobyte. Somit entspricht es den Vorgaben. Soll die Dateigröße weiter reduziert werden, so kann man die Qualität beim Abspeichern noch weiter heruntersetzen oder die Bildgröße weiter reduzieren.